# SENIORERNA

### SPF Seniorerna appen.

Många SPF föreningar har anslutit sig **SPF appen** runt om ihela landet. Appen är ett bra sätt att ha all information på ett och samma ställe. Man når alla som laddar hem appen i sin smarta telefon på ett enkelt sätt.

Många medlemmar har en smart telefon. Att ha en app där är ett lätt sätt att nå fram med all info som vi vill att våra medlemmar ska ta del av.

#### Bakgrund

- Svårt att nå ut med information
- Informationen måste komma till användaren, inte tvärtom
- Allt fler använder smart telefon
- Allt färre använder dator, som upplevs som "krångligare"
- Tillgängligt i "fickan", telefonen är alltid med...

#### Manualer för att ladda ner appen

Här får ni manualer hur man laddar hem appen i din telefon.

En manual för iPhone och en Android finns som bilagor.

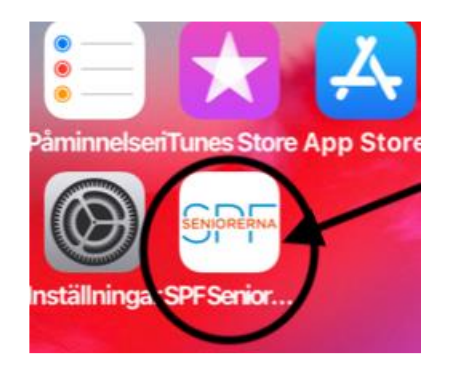

## Manual för Iphone

Ladda ner appen SPF Seniorerna från APP Store och följ instruktionerna nedan

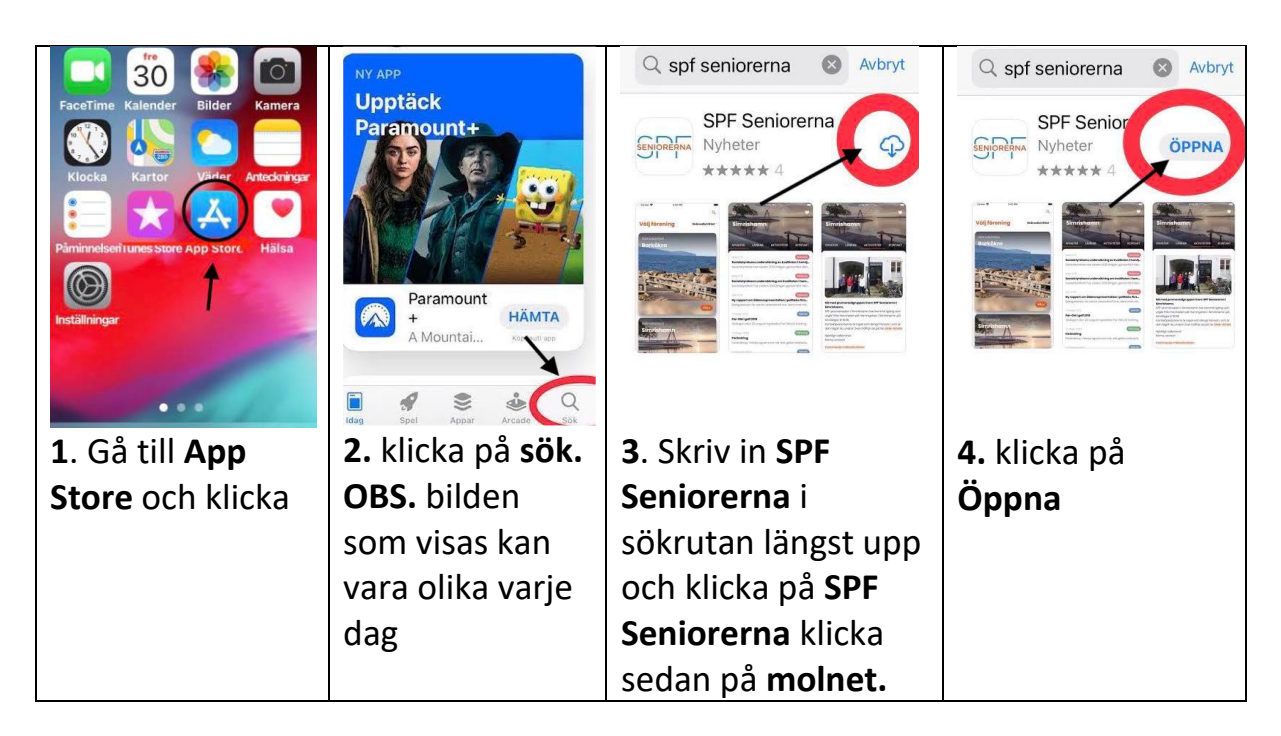

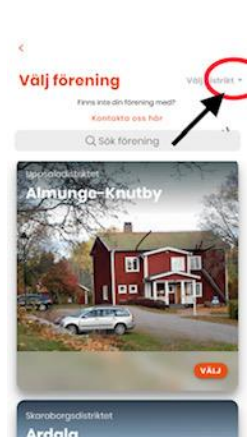

5. Klicka på välj distrikt, och den lilla trekanten. Skrolla ner till Norrbotten. Följ sedan instruktionerna

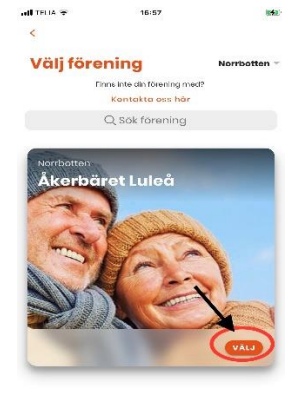

6. Välj förening. skrolla till **Namnet på din förening.** Sedan på VÄLJ. Nu är det Klart.

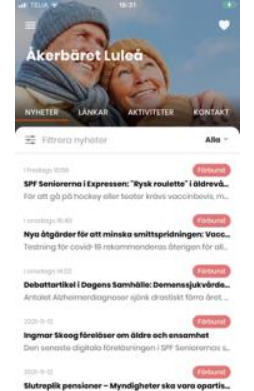

Nu har du en app i din telefon med allt som händer i Din förening på ett och samma ställe, samt även distriktets och förbundets nyheter. Lycka till

## Manual för android

Ladda ner appen i Play Butiken och följ instruktionerna nedan.

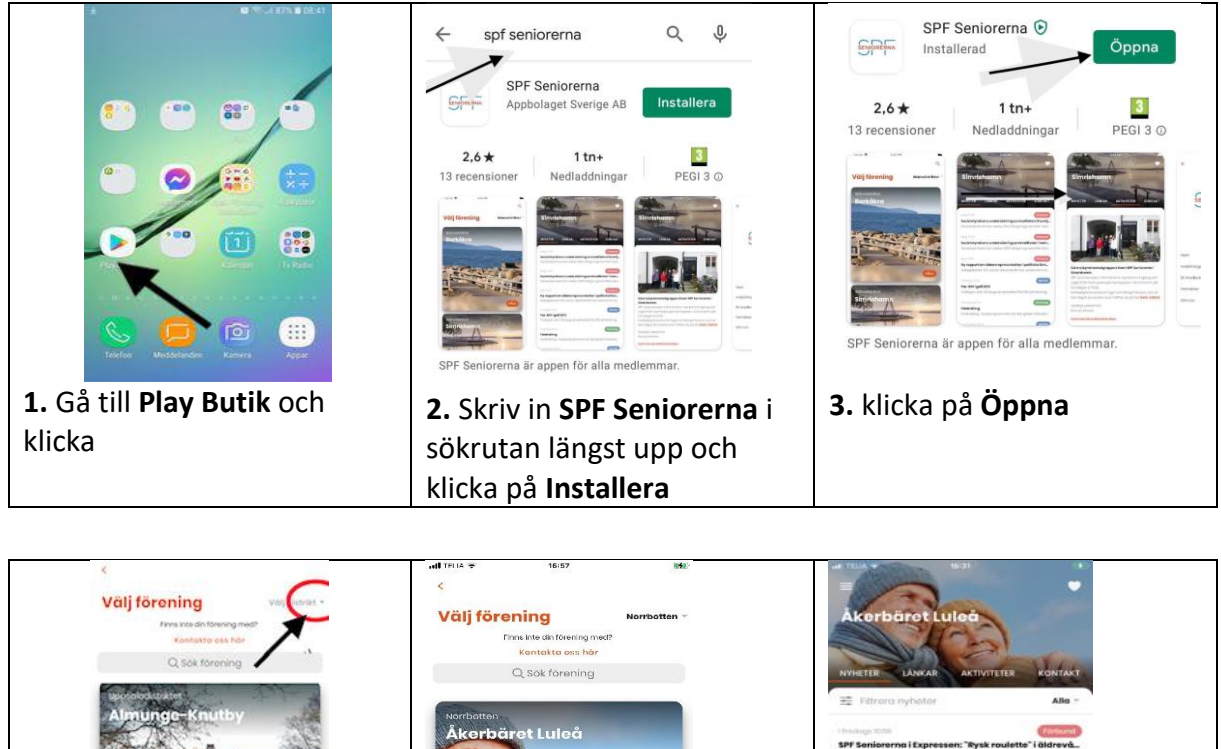

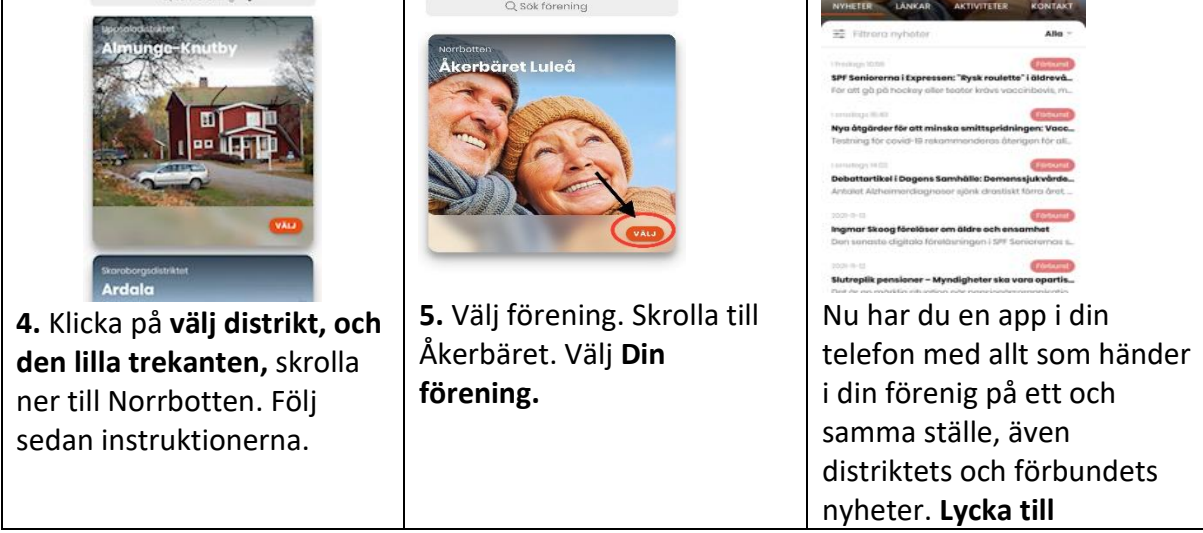

Här är en film om hur man laddar ner en appar klicka på länken sedan på trekanten mitt i bilden så startar filmen.

https://senior.mediapoolen.se/film/630608cbed